# Learning management system (LMS)

| What is Learning Management System (LMS)? | 2   |
|-------------------------------------------|-----|
| How to enter LMS account?                 | 3   |
| Enrollment for courses via LMS            | 4   |
| Russian Language Placement Test           | 7   |
| Never studied Russian:                    | 7   |
| Previously studied Russian:               | .10 |
| Useful links                              | .12 |

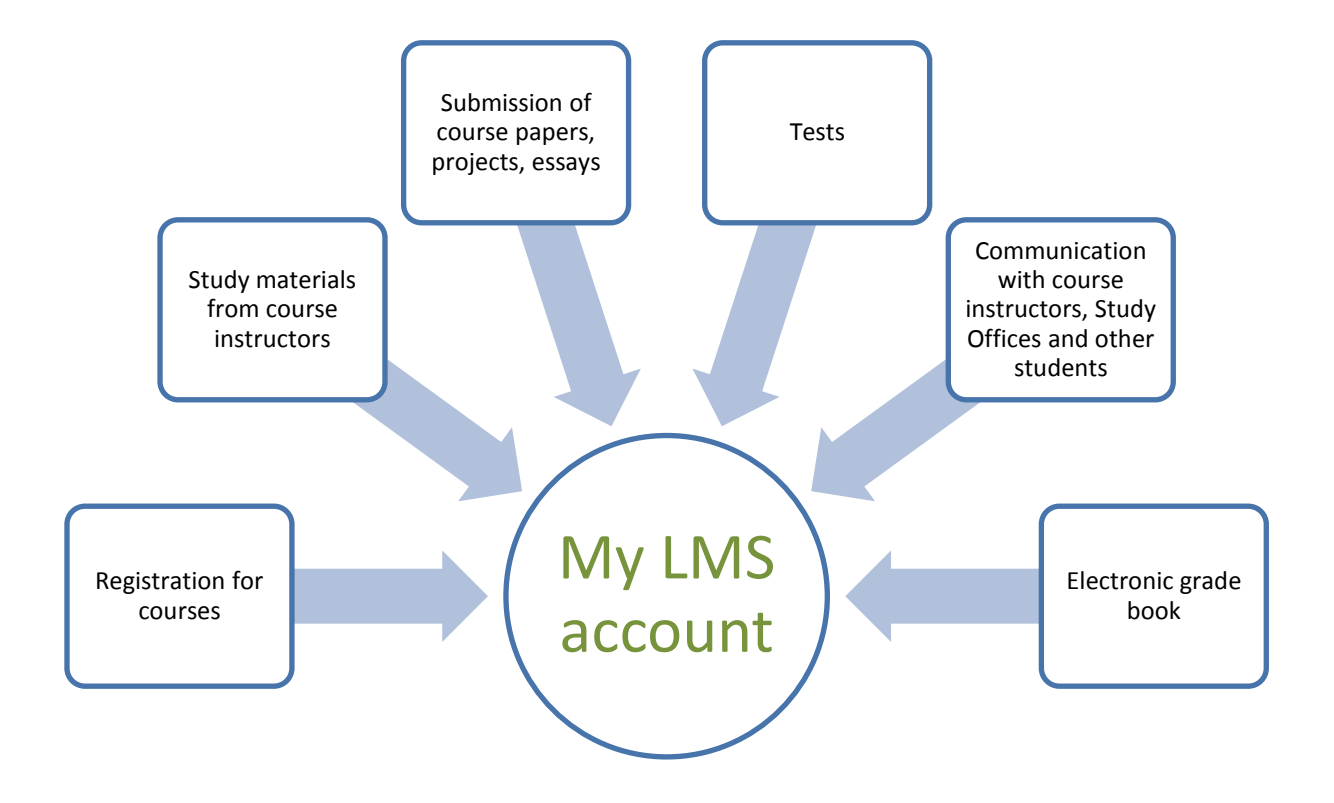

## What is Learning Management System (LMS)?

#### **Required Technical Specifications for LMS**

- Personal Computer (LMS may not function properly on tablet or mobile phone browsers);
- Windows OS is preferable;
- Firefox or Chrome web browsers

NB! LMS is not available daily from 03:00 AM to 04:30 AM, Moscow time (GMT +3) due to maintenance works.

### How to enter LMS account?

<u>Step 1</u> - Go to the webpage <u>http://lms.hse.ru/</u> to enter the LMS;

#### Step 2 - Switch to English in the upper left corner of the page (pic.1);

|         | Help     | 🕅 EN                         |       |                                                       | _                                                                                                    |
|---------|----------|------------------------------|-------|-------------------------------------------------------|----------------------------------------------------------------------------------------------------|
|         |          | 🏽 Change interface lan       | guage |                                                       | ADVERTISEMENT                                                                                                    |
|         |          | English                      |       |                                                       |                                                                                                    |
| HSE Ir  | nform    | П Русский                    |       |                                                       | ns of browsers!                                                                                                    |
|         | We study | not for school but for life! |       | To work in the LMS use the<br>Recommended browsers ar | latest versions of browsers (HTML5, CSS3). Your browser must be allowed to execute JavaScript.<br>re <u>Firefox</u> and <u>Chrome</u> . |
|         | USER A   | UTHENTICATION                |       |                                                       |                                                                                                    |
|         |          | Forgot your password?        | A     | Attention! Scheduled mai                              | ntenance!                                                                                                    |
| Your lo |          |                              |       | Every day from 03:00 to 04:                           | 30 the system is unavailable due to routine maintenance.                                                                                |
| Your p  | basswor  | d                            |       | I                                                     |                                                                                                    |
| Login   |          |                              |       |                                                       | SUPPORT SERVICE                                                                                                    |
|         |          |                              | Befo  | re you contact support, make                          | sure that your question is still not answered in reference materials (Documents index)                                                  |

Picture 1

#### Step 3 - Enter your Login and Password

To find out your login and password open the front page of your HSE online student profile: <u>http://asav.hse.ru/foreignstud.html</u>

Your login is your university e-mail address (edu.hse.ru) (pic.2).

**Initial password** is Edu + the number of your student ID card (no dots, slashes, etc.), e.g. **Edu170191365** (pic.2):

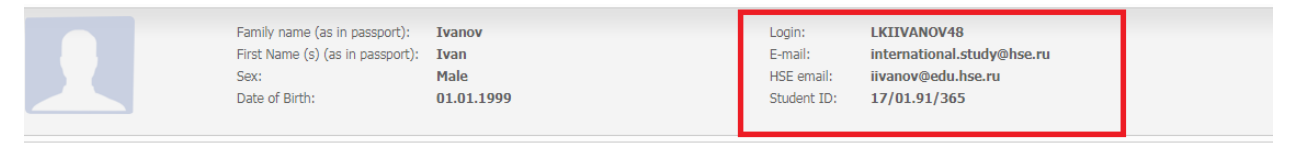

Picture 2

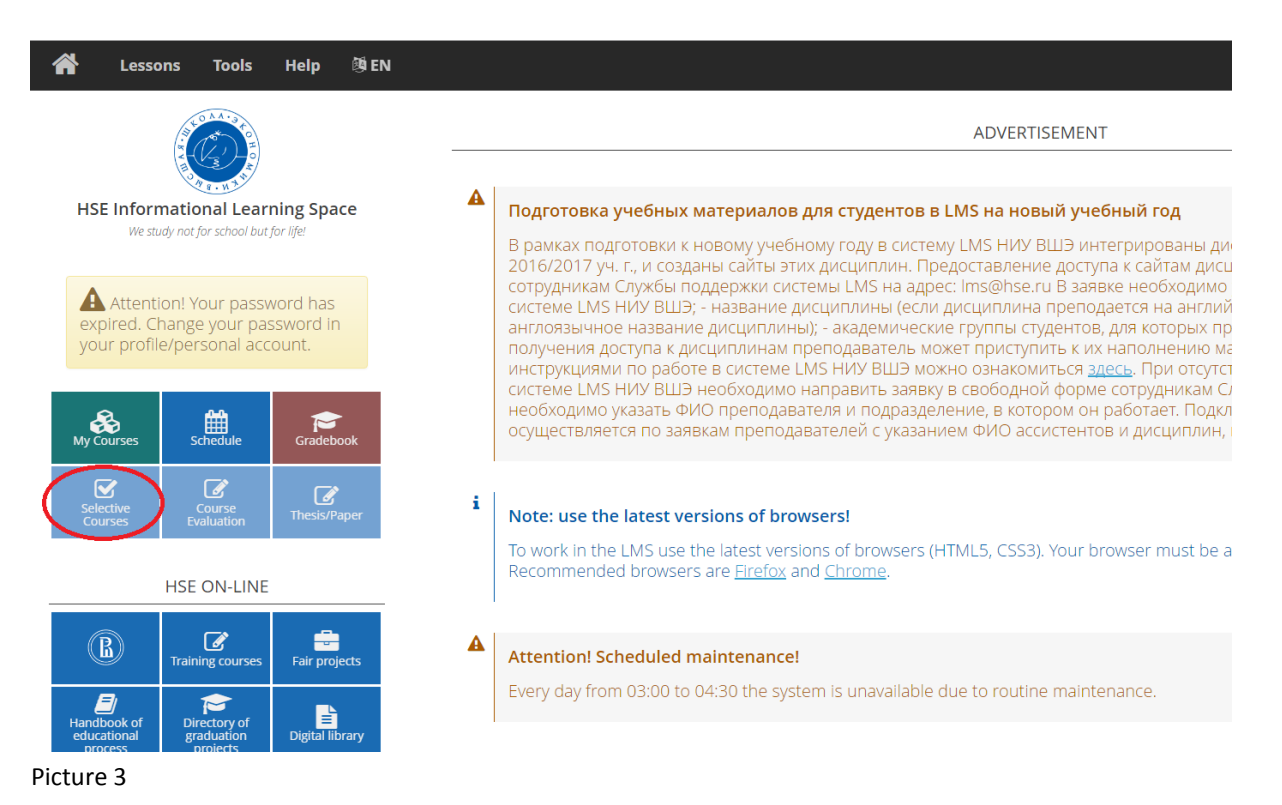

<u>Step 1</u> - Press Selective Courses button to start registration for courses (pic.3);

## Step 2 - Choose English-taught courses first. Use the command Ctlr+F to search the needed courses;

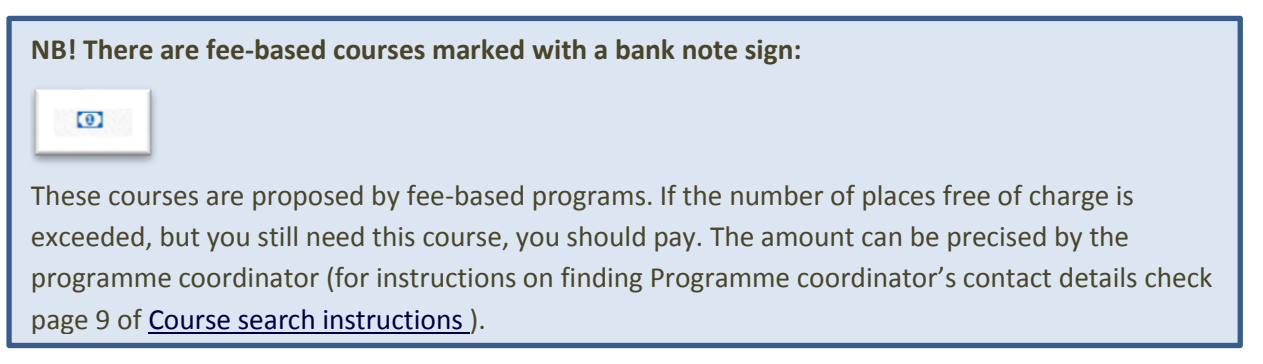

Step 3 - Press blue arrow to move to the confirmation button (pic.4);

|                 | # LMS                                                                                                    |               |   |                 |
|-----------------|----------------------------------------------------------------------------------------------------|---------------|---|-----------------|
|                 |                                                                                                    |               |   |                 |
|                 | Selective Courses                                                                                                    | (             | 2 |                 |
|                 | Credits selected: 4                                                                                                    |               |   |                 |
|                 | Courses taught in English Courses taught in Russian                                                                                                    | Course Module |   |                 |
|                 | English Language / Английский язык (3 credits)<br>Департимен иностранных языков/Кафидра иностранных языков                                                                       | 1, 2, 3       | * |                 |
|                 | Bachelor: Applied Mathematics                                                                                                    |               |   |                 |
|                 | Computer Science and Programming / Информатика и программирование (6 credits)<br>Московский институт электроники и математики НИУ ВШЭДепартамент прикладной математики           | 1, 2, 3,<br>4 | 8 |                 |
|                 | Chaotic Systems and Complex Networks / Хаотические системы и сложные сети (2.5 credits)<br>Московский киститут электроники и математики НИУ ВШЭ/департимент приходной математики | 1, 2          | × |                 |
|                 | Numerical Methods / Численные методы (4 credits)<br>Московский институт электрочких и малематики НИУ ВШЭ/департамент приходной математики                                        | 1, 2          |   |                 |
|                 | Bachelor: Applied Mathematics and Information Science                                                                                                    |               |   |                 |
|                 | Data Analysis and Data Mining / Анализ и разработка данных (4.5 credits)<br>Факультет компьютерных наук/департамент анализа данных и искусственного интеллеста                   | 1, 2          | 0 | 6               |
|                 | Operations Research and Game Theory / Исследование операций и теория игр (4.5 credits)<br>Фаультет жономических науиДепартамент математики                                       | 1, 2, 3       | 8 |                 |
| er.ru/?d#bottom | K.                                                                                                    |               |   | go to confirm y |

Picture 4

Step 4 - Press the button "Confirm your choice" at the foot of the page to submit the enrolment;

<u>Step 5</u> - If you are interested in Russian-taught courses, move to page "Courses taught in Russian" (pic.4) <u>after you confirmed the English-taught courses choice</u> and repeat the enrolment steps;

<u>Step 6</u> - Press the red checkmark to review your choice (pic.5). If some courses are missing, try to select it once again or submit a fault report.

|                                                              | 😤 LMS                                              |               |                       |
|--------------------------------------------------------------|----------------------------------------------------|---------------|-----------------------|
|                                                              |                                                    |               |                       |
| Selective Cou                                                | urses                                              | (             | V                     |
| Credits selected: <b>15.5</b>                                |                                                    | ~             | -                     |
|                                                              | Choice approved                                    |               |                       |
| Courses taught in English                                    | Courses taught in Russian                          |               |                       |
|                                                              | Lesson                                             | Course Module | 9                     |
| English Language / Английск                                  | ій язык (3 credits)                                | 1, 2, 3       | 2                     |
| Департамент иностранных языков                               | Кафедра иностранных языков                         |               |                       |
|                                                              |                                                    |               | and the second second |
| Bachelor: Applied Mathematics                                |                                                    |               |                       |
| Bachelor: Applied Mathematics<br>Computer Science and Progr. | mming / Информатика и программирование (6 credits) | 1, 2, 3,      | 8                     |

Picture 5

After you confirmed the course selection in LMS, the enrolment request goes to the **programme coordinator**.

The programme coordinator can **accept or decline your enrolment** if the course is full/cancelled/etc. <u>Only in case of enrolment decline</u> you will receive the notification **to your university e-mail @edu.hse.ru**.

NB! In case of **technical problems** with the system return to the start page, press the HelpDesk button (Pic.6) and submit a **fault report**. Support service will offer help during office hours.

| 🖀 Lessons Tools                                       | Help 🕅 EN                                |                                                                                                    |
|-------------------------------------------------------|------------------------------------------|----------------------------------------------------------------------------------------------------|
|                                                       | Background documentation Documents index | ADVERTISEMENT                                                                                                    |
| HSE Informational Lear<br>We study not for school but | For students<br>For professors           | is uppealable due to routing maintenance                                                                                            |
| × Attention! Your pass                                | Support service                          |                                                                                                    |
| expired. Change your pa<br>your profile/personal a    | HelpDesk                                 | s of browsers (HTML5, CSS3). Your browser must be allowed to execu                                                                  |
| My Courses Gradebook                                  | Selective<br>Courses                     | nded browsers are <u>Firefox</u> and <u>Chrome</u> .                                                                                |
| Course<br>Evaluation Thesis/Paper                     |                                          | SUPPORT SERVICE                                                                                                    |
| HSE ON-LINE                                           | Before you conta                         | ct support, make sure that your question is still not answered in reference materials ( <u>Documents in</u>                         |
|                                                       | e-mail:                                  | <u>lms@hse.ru</u>                                                                                                    |
| Training courses                                      | Fair projects Phones:                    | +7 (495) 772 95 90 *110-28 <u>Тимофеев Константин Владимирович;</u><br>+7 (495) 772 95 90 *110-24 <u>Бурдюкова Елена Викторовна</u> |
| Handbook of Directory of                              | Address:                                 | Room 426, 20 Myasnitskaya st., Moscow                                                                                               |
| educational graduation<br>process projects            | On-line form:                            | HelpDesk                                                                                                    |
|                                                       |                                          |                                                                                                    |

Picture 6

NB! For questions regarding **particular courses** contact **Programme coordinator** (for instructions on finding Programme coordinator's contact details check page 9 of <u>Course search instructions</u>).

## **Russian Language Placement Test**

NB! Test results will be evaluated by <u>HSE Russian Language Center</u>. The Center will e-mail you the results with recommended language groups and class schedule.

If you have any problems or questions please contact Olga Eremina at oeremina@hse.ru

Never studied Russian

Previously studied Russian

## Never studied Russian:

For proceeding to the Test, please follow the instruction:

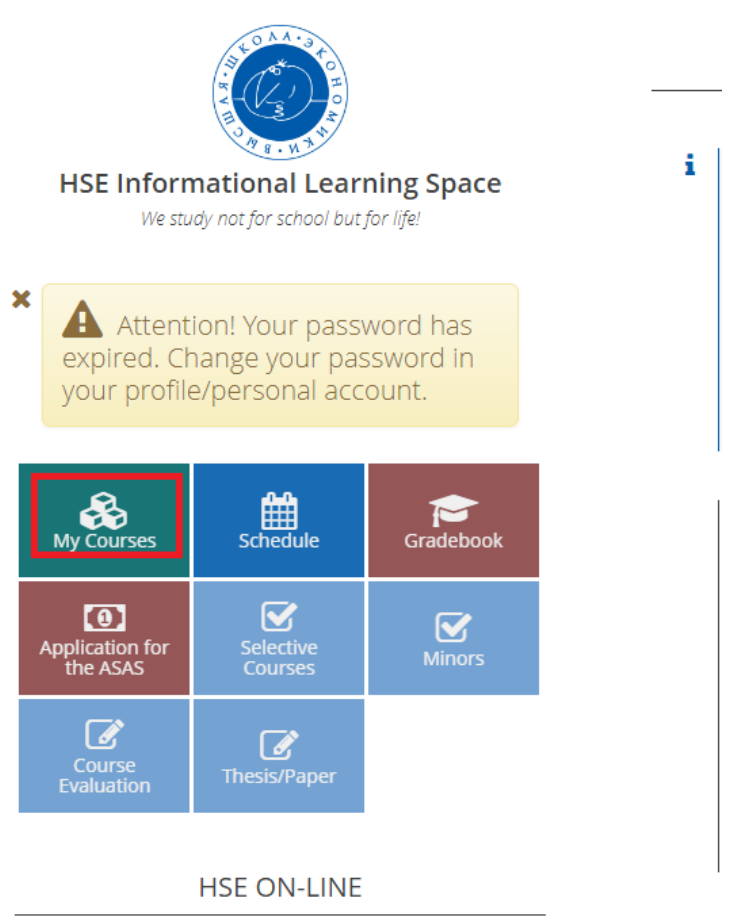

#### Step 1 - Click "My Courses" icon to move to the folder (pic.7);

Picture 7

Step 2 - Click "International student office" to move to the test (pic.8);

| A            | Lessons            | Tools      | Help | (N) EN |  |
|--------------|--------------------|------------|------|--------|--|
| my Cour      | ses                |            |      |        |  |
|              | lessons            |            |      |        |  |
| Collapse all | Material in prog   | ress 💌     |      |        |  |
| л 🅎 н        | иу вшэ             |            |      |        |  |
| 01           | International stud | ent office | >    |        |  |
| N ASA        | V lessons          |            |      |        |  |
|              |                    |            |      |        |  |

Picture 8

# Step 3 - Click "Russian Language Test 1" (pic.9);

| International student office         |                    |          |          |
|--------------------------------------|--------------------|----------|----------|
| ở Options                            |                    |          | ^        |
|                                      | <b>i</b> )         | <b>R</b> |          |
| Start lesson                         | Lesson information | Forum    | Messages |
| 20 c                                 | A+                 |          |          |
| My notifications                     | Grade Book         |          |          |
| Material<br>PRussian Language Test 1 |                    |          | ^        |
|                                      |                    |          |          |

Picture 09

## <u>Step 4</u> - Click "Proceed to test" icon to start the test (pic.10);

|       |                                                                                                    |                                                         | Russian Language Test 1                                                                                          |  |
|-------|----------------------------------------------------------------------------------------------------|---------------------------------------------------------|----------------------------------------------------------------------------------------------------|--|
| Desia | student, be ready to subratt your essay                                                                                   | ( other electronically (                                | on may need to switch your keyboard to Russian) or manually (via scanning and attaching a hond-written version). |  |
| P     | Test duration:<br>Number of questions:<br>Questions are shown:<br>So far pas lave done this test:<br>No. can do the test: | 1 hours<br>41<br>AD together<br>0 thnes<br>1 thnes munk |                                                                                                    |  |

Picture 10

<u>Step 5</u> - answer Question #7 as "I have never studied Russian" (pic.11);

Picture 11

Step 6 - Move to the button "Submit test" (pic.12);

| 💏 Lassons Tools                                                                                                    | Help (B.D.                                                                                                    |  | ۲ |
|----------------------------------------------------------------------------------------------------|----------------------------------------------------------------------------------------------------|--|---|
| () and                                                                                                    |                                                                                                    |  |   |
| Castles 31                                                                                                    |                                                                                                    |  |   |
| Church the unrest artister                                                                                                    |                                                                                                    |  |   |
| The startpe C report is typed viscourse                                                                                                    | west                                                                                                    |  |   |
| 0 milijihus<br>0 milijihus<br>0 filumas nativ<br>0 filumas nativ                                                                                                    |                                                                                                    |  |   |
| C Question 40                                                                                                    |                                                                                                    |  |   |
| ing the const atoms to such please<br>mid-spece types.                                                                                                    | ALCONG THE R.                                                                                                    |  |   |
| The second second secon | 80 90 M                                                                                                    |  |   |
| the corress                                                                                                    | and a second second sec |  |   |
| Canton 41                                                                                                    |                                                                                                    |  |   |
| Drag the control areas to each phone<br>face (rights's Spream to<br>the electronic surger cames<br>segment                                                                                                    |                                                                                                    |  |   |
| Par Response was spectrating                                                                                                    | 4.7000                                                                                                    |  |   |
| Deal (14 April Weil Sefar                                                                                                    | 1.                                                                                                    |  |   |
|                                                                                                    |                                                                                                    |  |   |

Picture 12

#### <u>Step 7</u> – Press "OK" (pic.13);

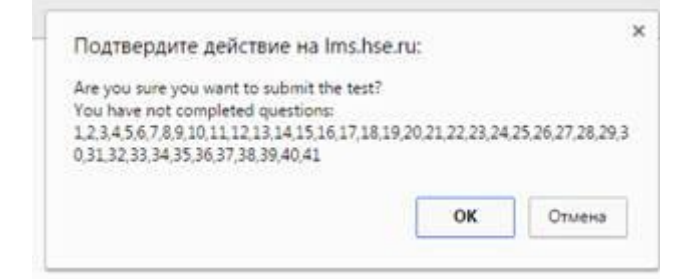

#### Picture 13

Your test score will be 2,44%. Based on this information you will be assigned to the "Zero" group.

## **Previously studied Russian:**

Russian Language Placement Test includes the following types of tasks:

- Matching;
- Multiple-choice;
- Essay (you should TYPE it in Russian. Please use the Russian keyboard)

#### **IMPORTANT:**

- You can take the test only once
- You have 60 minutes for the test. The time starts after you enter the test module.

For proceeding to the Test, please follow the instruction:

#### Step 1 - Click "My Courses" icon to move to the folder (pic.14);

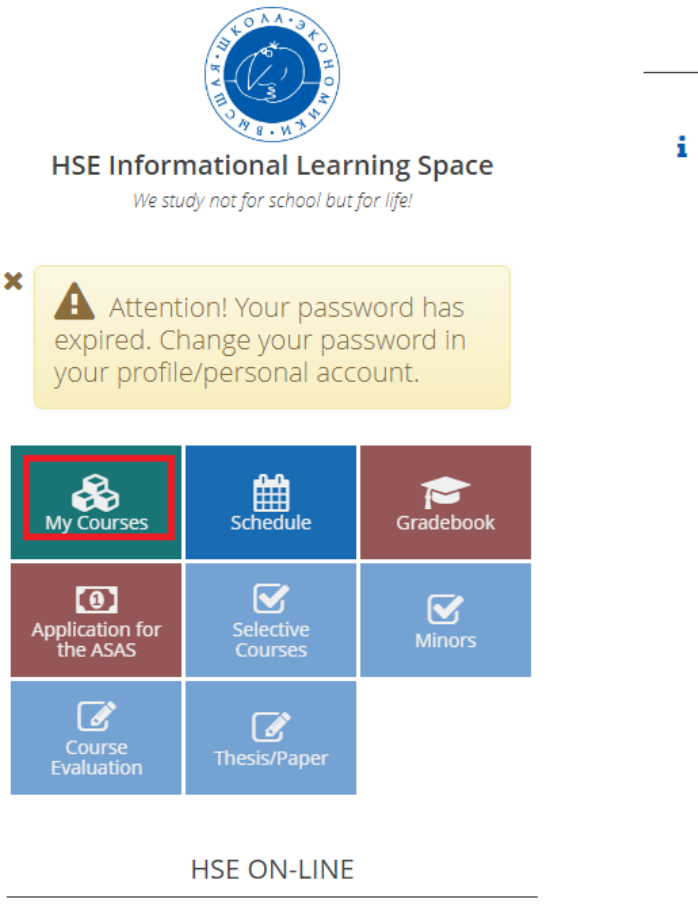

Picture 14

## <u>Step 2</u> - Click "International student office" to move to the test (pic.15);

| ñ            | Lessons            | Tools      | Help | 🕅 EN |  |  |  |
|--------------|--------------------|------------|------|------|--|--|--|
| my Cour      | rses               |            |      |      |  |  |  |
| E LMS        | lessons            |            |      |      |  |  |  |
| Collapse all | Material in prog   | ress 🔹     |      |      |  |  |  |
| л 💖 н        | иу вшэ             |            |      |      |  |  |  |
| 01           | International stud | ent office | >    |      |  |  |  |
| SA 🧟         | V lessons          |            |      |      |  |  |  |

Picture 15

## Step 3 - Click "Russian Language Test 1" (pic.16);

| nternational student office |                  |                    |          |          |  |  |  |
|-----------------------------|------------------|--------------------|----------|----------|--|--|--|
| ္တ <sup>9</sup> Opt         | ions             |                    |          |          |  |  |  |
|                             |                  | (i)                | <b>e</b> | $\geq$   |  |  |  |
|                             | Start lesson     | Lesson information | Forum    | Messages |  |  |  |
|                             | 2 <sup>0</sup> c | A+                 |          |          |  |  |  |
|                             | My notifications | Grade Book         |          |          |  |  |  |

Picture 16

# <u>Step 4</u> - Click "Proceed to test" icon to start the test (pic.17);

|       | Russian Language Test 1                                                                                                    |  |
|-------|----------------------------------------------------------------------------------------------------|--|
| Detar | student, he onaly to submit your easy either electronically (you may need to switch your keyboard to Russian) or manually (via scanning and attaching a basil written version). |  |
| R     | Ted duration: I hours<br>Number of questions: 41<br>Question and shows: Call Sogettee<br>So far you have due this test: 0 times<br>Too Que due the test: 0 times more           |  |

Picture 17

Step 5 - Answer the questions;

Step 6 - Move to the button "Submit test" (pic.18);

| A Lessons Tools                                                                                                    | Help BIN                                 |                                                                        |  |
|----------------------------------------------------------------------------------------------------|------------------------------------------|------------------------------------------------------------------------|--|
| () and                                                                                                    |                                          |                                                                        |  |
| Constitue 34                                                                                                    |                                          |                                                                        |  |
| Church the content answer                                                                                               |                                          |                                                                        |  |
| The sample C wave is repeat manufacture                                                                                 | accent if                                |                                                                        |  |
| i) nalanan<br>O naman<br>O Taman ach<br>O Taman ach<br>O Taman ach                                                      |                                          |                                                                        |  |
| Constan 40                                                                                                    |                                          |                                                                        |  |
| tring the correct actions to such please                                                                                | ALL ADALY                                |                                                                        |  |
| De ministration<br>palitications                                                                                        | 81 9 mil                                 |                                                                        |  |
| the (writes                                                                                                    | Harry /                                  |                                                                        |  |
| C Question 41                                                                                                    |                                          |                                                                        |  |
| Stag file control process to such phone<br>faces (* generic Sprease to<br>the E theorem & control control ****<br>Names |                                          |                                                                        |  |
| the Response saw the training                                                                                           | 4 Year                                   |                                                                        |  |
| Deal partness and take "                                                                                                | 1.000                                    |                                                                        |  |
|                                                                                                    |                                          |                                                                        |  |
|                                                                                                    |                                          |                                                                        |  |
| egg Maghtineservel 2014- 2                                                                                              | III. Support setting it and the lower of | for system. So have a pupper and system similarity dates (211122-1141) |  |

Picture 18

#### Step 7 - Press "ok" (pic.19);

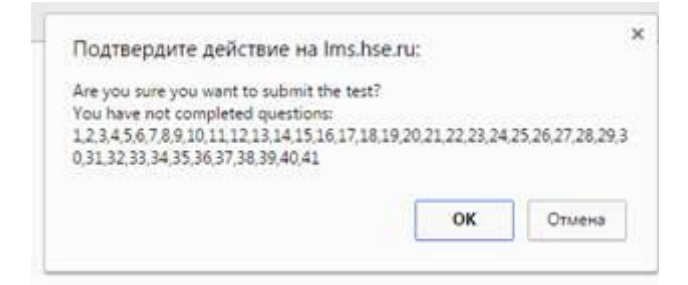

Picture 19

# **Useful links**

**Online Course Catalogue** 

**Course Search Instruction**